## bigminer-账户注册和生成Farm Hash的流程

1. 打开网址:<u>https://acc.bigminer.io/register</u>,如下图所示,按照页面提示注册 bigminer账户。

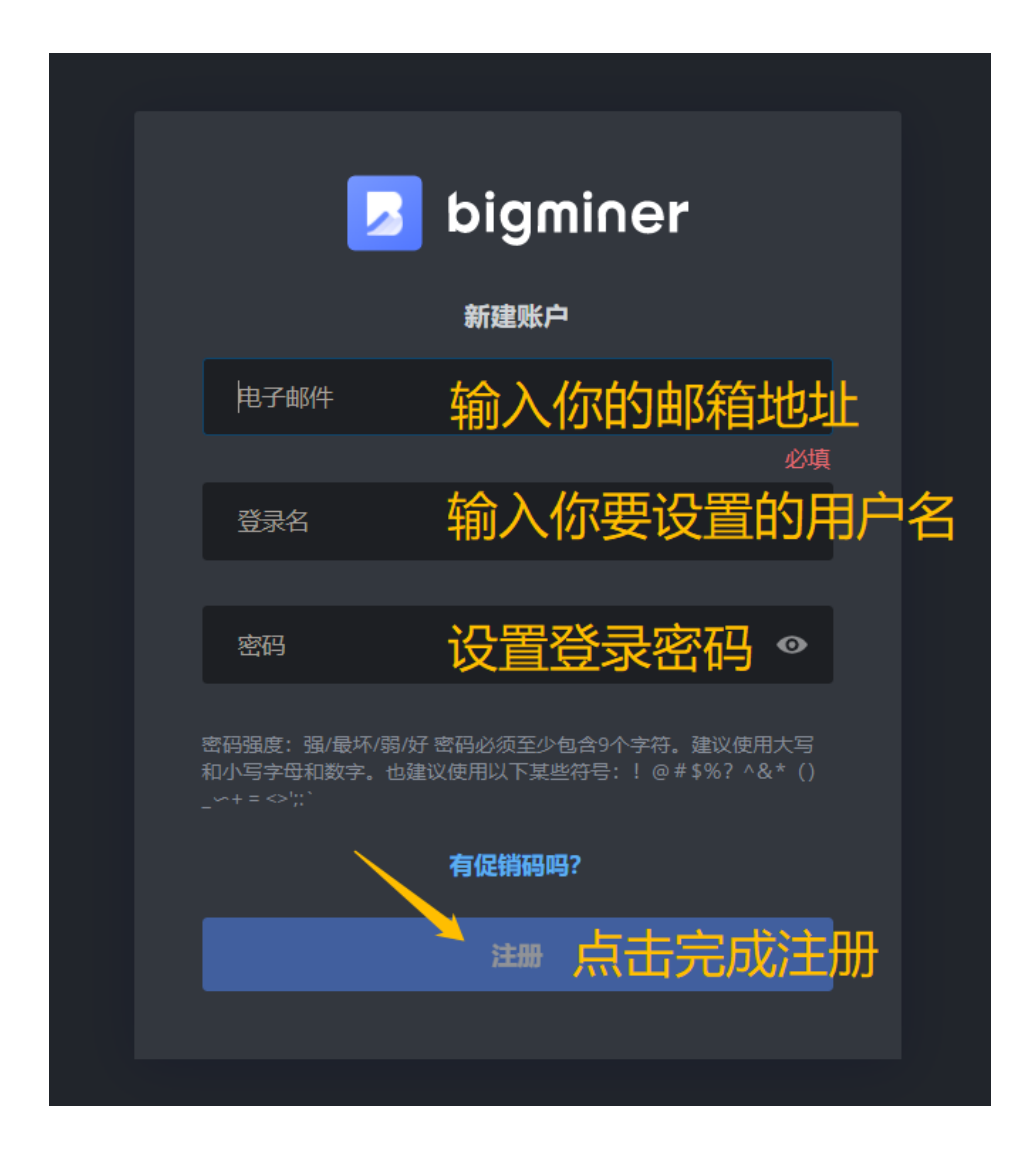

2. 使用注册的用户名,登入bigminer网站<u>https://acc.bigminer.io/login</u>。进入账户后, 会看到类似下图的账户总览界面。页面上方功能区为账户整体接入矿场的情况, 下半部分为每个矿场(也即子账户)的概况。注册后,账户默认有一个以您注册用 户名命名的矿场(也即主账户),当您有多个矿场或者有多账户管理矿机的需求

时,可以点击页面右上角的 1 7 8 标来新增矿场(即子账户)。

| 14       1       56       1       15       f 13.14 kw       193.5 TH/s       1.720 GH/s       193.5 TH/s         1.720 GH/s       \$0.00       60 mm       60 mm       60 mm       60 mm       60 mm         2*16       Kei Citzt       Kei Mitter Mein Meine Mein       Mein       Mein       193.5 TH/s       1.720 GH/s       193.5 TH/s       50.00         CT45       Kei Citzt       Kei Mein Meine Mein       Mein       Mein       Mein       Meine       Meine       Meine         **15       Kei Citzt       Kei Meine Meine Meine Meine       Meine                                                                                                    | 🧾 bigminer                                       |                                                                                                    |                                   | 🖶 # 🗳 test                     |
|----------------------------------------------------------------------------------------------------|--------------------------------------------------|----------------------------------------------------------------------------------------------------|-----------------------------------|--------------------------------|
| 1.720 GH3 200<br>(中3 単)<br>(中3 単)<br>(中3 単 | 14 1 56 1 15<br>∉™. GPU BOAR                     | <b>* 13.14 кw</b><br>D5 功能                                                                                    | 193.5 тн/s 1.720 сн<br>овтс ∳ єтн | <b>/s 193.5 тн/s</b><br>SHA256 |
| 能包 でけま 超時機能 通知 仲的強全 鉱商員 単                                                                                                    | <b>1.720 дн/s \$0.00</b><br>Етназн 你的资金          |                                                                                                    |                                   |                                |
| In the set of the set of the set                                                                                                    | 前外场线。包、飞行表超频模拟通知 你的资金 建                          | <b>这</b> 请码 账户                                                                                                |                                   |                                |
| test     (2)     (2)     (2)     (2)     (2)     (2)     (2)     (2)     (2)     (2)     (2)     (2)     (2)     (2)     (2)     (2)     (2)     (2)     (2)     (2)     (2)     (2)     (2)     (2)     (2)     (2)     (2)     (2)     (2)     (2)     (2)     (2)     (2)     (2)     (2)     (2)     (2)     (2)     (2)     (2)     (2)     (2)     (2)     (2)     (2)     (2)     (2)     (2)     (2)     (2)     (2)     (2)     (2)     (2)     (2)     (2)     (2)     (2)     (2)     (2)     (2)     (2)     (2)     (2)     (2)     (2)     (2)     (2)     (2)     (2)     (2)     (2)     (2)     (2)     (2)     (2)     (2)     (2)     (2)     (2)     (2)     (2)     (2)     (2)     (2)     (2)     (2)     (2)     (2)     (2)     (2)     (2)     (2)     (2)     (2)     (2)     (2)     (2)     (2)     (2)     (2)     (2)     (2)     (2)     (2)     (2)     (2)     (2)     (2)     (2)     (2)     (2)     (2)     (2)     (2)     (2)     (2)     (2)     (2)                                                                                                    | —                                                |                                                                                                    |                                   | 〒场名 Q 🔢                        |
|                                                                                                    | test<br>0 0<br>在线 GPUS<br>0\$ 免费<br>余额 每日费用<br>✔ | test farm<br>141 561 15 90.06%<br>在线 GPUS BOARDS 效率<br>05 1.235<br>余额 每日费用<br>0 193.5 TH/s \$ 1.720 GH/s<br>/ | ⊘ 4 <b>≣</b> 3<br>13.14 kw        |                                |
|                                                                                                    |                                                  |                                                                                                    |                                   |                                |

3. 点击您要使用的子账户,进入如下界面,点击"设定"。

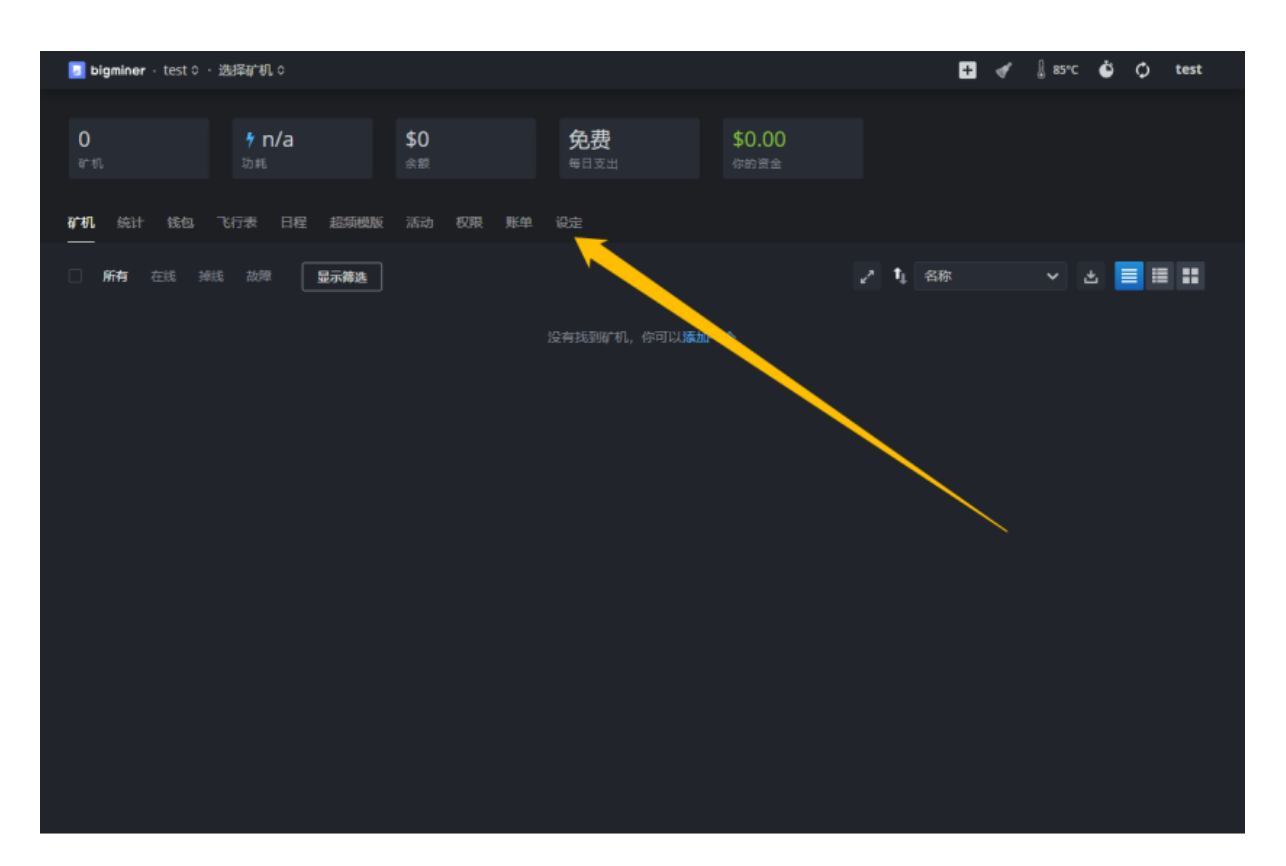

4. 在设定页,您将看到如下界面,其中矿场Hash即为Farm Hash,不同矿场的Farm Hash是不同的。您的矿机在安装bigminer系统时,均需要绑定对应账户的Farm Hash后,才能将矿机关联至您要使用的账户中,进行后续的管理操作。

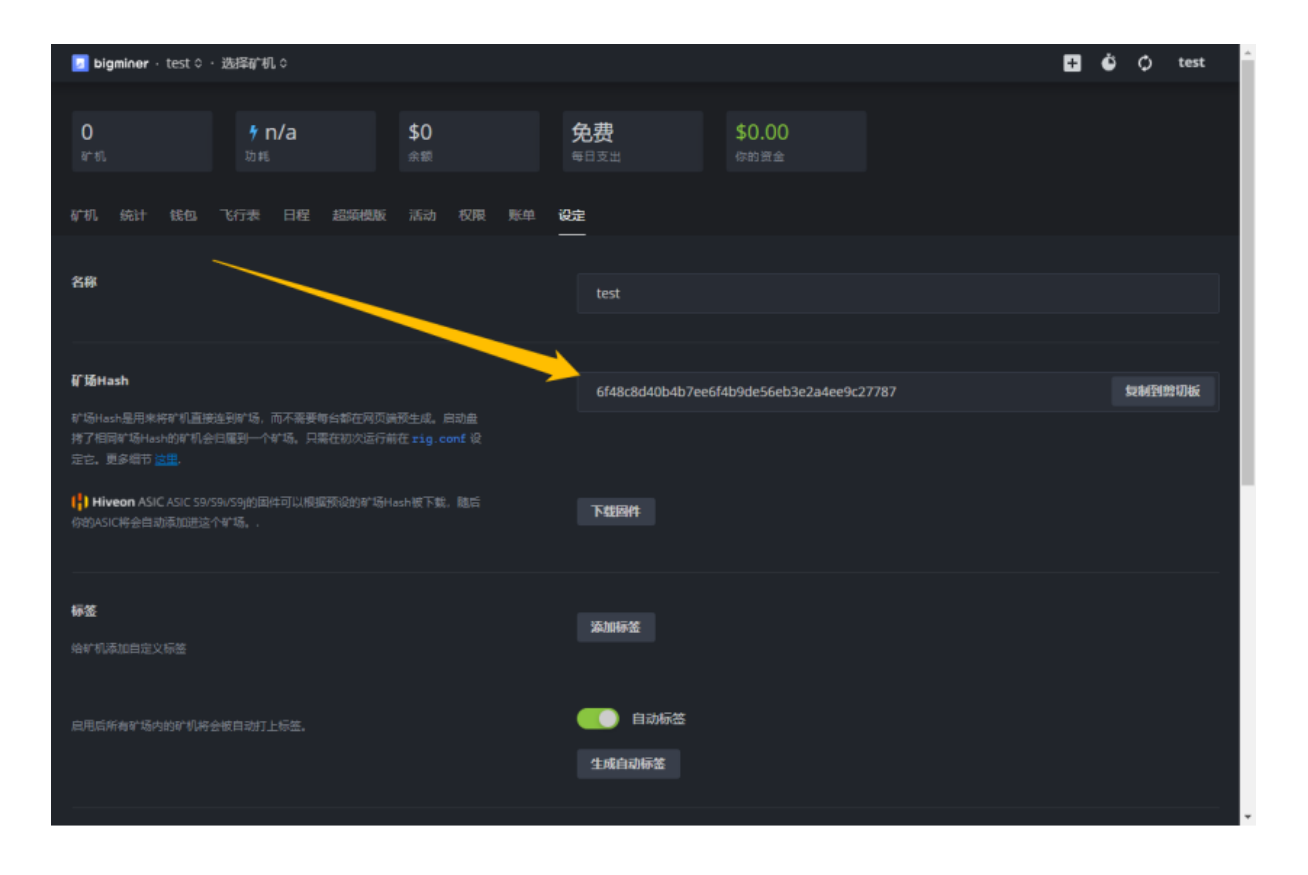

## bigminer-显卡刷机流程(U盘启动)

- 1. 准备物料:
  - a) 软件:
    - i. Etcher for Windows (x86|x64) (Portable)(制作刷机U盘的工具,下载链 接:<u>https://www.balena.io/etcher/</u>)
    - ii. 最新系统镜像下载链接 <u>https://download.bigminer.io/latest</u>
  - b) 硬件:
    - i. 显卡矿机

ii. 16G以上内存的U盘(刷机系统需要8.2G内存空间)

2. 制作刷机盘:

a) 使用制作刷机U盘的工具"Etcher for Windows (x86|x64) (Portable)",选择下 载解压后的系统镜像bigminer-0.6-203-stable@210405.img,点击FLASH 刷到U盘。

| 💱 Etcher                                                                                                    |                                                              |                            |                                                      |                   | —                           |    | $\times$ 7 |
|----------------------------------------------------------------------------------------------------|--------------------------------------------------------------|----------------------------|------------------------------------------------------|-------------------|-----------------------------|----|------------|
|                                                                                                    |                                                              |                            |                                                      |                   |                             | 8  | <b>*</b> 4 |
| +                                                                                                    |                                                              |                            |                                                      |                   | 4                           |    | Ē          |
| Select im                                                                                                    | nage                                                         | KingstonSB Devid<br>Change | ce                                                   |                   | Flash!                      | 1  |            |
| 🗳 打开                                                                                                    |                                                              |                            |                                                      |                   |                             |    | ×          |
| ← → ヾ ↑ 🔷 ▶ 此电脉                                                                                                    | 函 ▶ 新加卷 (D:)                                                 |                            | ~                                                    | U                 | 搜索"新加卷 (D:)"                |    | ٩          |
| 组织 ▼ 新建文件夹                                                                                                    |                                                              |                            |                                                      |                   | •=== <b>•</b>               |    | ?          |
| <ul> <li>■ 桌面 * ^</li> <li>↓ 下载 *</li> <li>□ 文档 *</li> <li>□ 文档 *</li> <li>□ 图片 *</li> </ul>                             | 名称<br>3070max-p_sword23<br>hive-flasher-2021042<br>-ruanjian | 1                          | 修改日期<br>2021/5/24 16<br>2021/5/24 16<br>2021/5/24 17 | :26<br>:27<br>:37 | 类型<br>文件夹<br>文件夹<br>文件夹     |    | 大小         |
| 📜 3070max-p_sw                                                                                                    | bigminer-0.6-203-sta                                         | ble@210405                 | 2021/5/24 16                                         | :19               | 光盘映像文件                      |    | 7,372      |
| <ul> <li>         ● 新加卷 (D:)         ● 音乐     </li> <li>         ● OneDrive     </li> <li>         ● 世由時     </li> </ul> | hive-flasher-2021042                                         | 1                          | 2021/5/24 16                                         | :17               | AZ 文件<br>压缩(zipped)文件       | 夹  | 691        |
|                                                                                                    |                                                              |                            |                                                      |                   |                             |    |            |
| 🗢 16 GB (E:) 🗸 <                                                                                                    |                                                              |                            |                                                      |                   |                             |    | >          |
| 文件名                                                                                                    | ( <u>N</u> ): bigminer-0.6-203-sta                           | able@210405                |                                                      |                   | OS Images<br>打开( <u>Q</u> ) | 取消 | ×<br>      |

U盘制作成功后,会弹出如下对话框。如果刷机系统制作不成功,请重新 制作或者更换U盘制作。

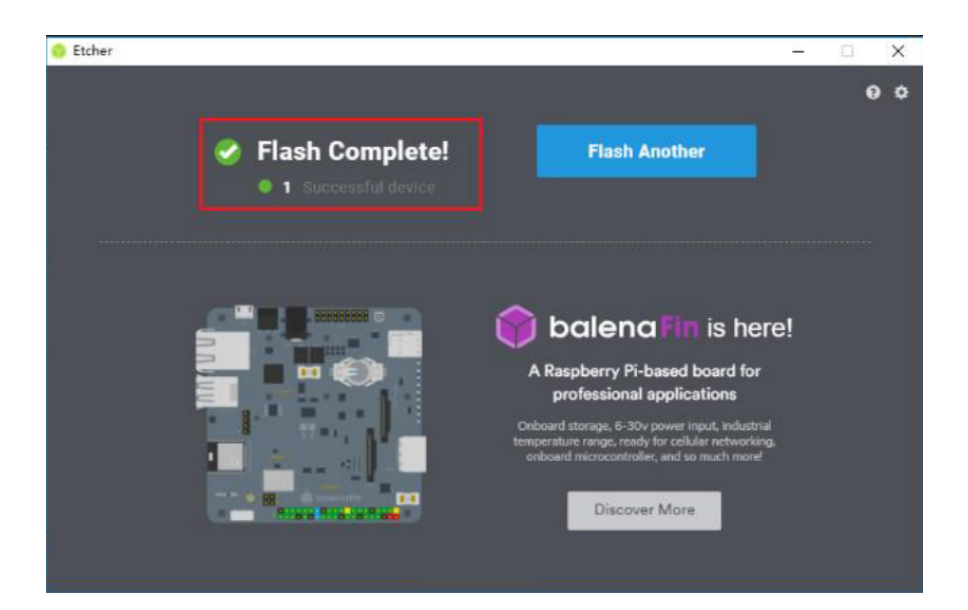

b) 刷机成功后, U盘需要重新拔插一下。打开U盘找到文件"rig-config-example"

在1处HIVE\_HOST\_URL修改为"http://api.bigminer.io"。

### 在2处FARM\_HASH中填写你的Farm Hash。

o

| ☐ rig-config-example - 记事本                                                                                                   |
|----------------------------------------------------------------------------------------------------|
| 文件(E) 编辑(E) 格式(Q) 查看(V) 帮助(H)                                                                                                |
| # THIS IS A STARTING EXAMPLE, REAL CONFIG IS IN rig.conf                                                                     |
| # Normally the rig will ask for password at first run.                                                                       |
| # Optionally you can put rig ID and password and Save As to "rig.conf" for a fresh start                                     |
| HIVE_HOST_URL= http://api.bigminer.io*                                                                                       |
| # Find out your hash in farm's settings on the web                                                                           |
| # The rig will autoregister itself in your account after the first run<br>FARM_HASH=6aff1023fad9a7f772e61437a40d18605271ffa7 |
| # Password used for the rig. Can be left blank, then it will be randomly generated on the web.<br>RIG_PASSWD=                |
| # If you use FARM_HASH you can optionally name your rig otherwise the name will be autogenerated WORKER_NAME=                |
| # If you know rig id before creation you can set it here and leave FARM_HASH blank<br>RIG_ID=                                |
| # Disable GUI (x server), uncomment to disable it<br>#X_DISABLED=1                                                           |
| # Linux system language, like zh_CN.UTF-8, pt_PT.UTF-8, de_DE.UTF-8<br>#SYSTEM_LANG=en_US.UTF-8                              |
| # Set system user password as rig's. Default user pass is "1". Set this variable to 1 to change default pass.                |
|                                                                                                    |
|                                                                                                    |

### c) 设置完毕后,保存并退出文件。

d)登录bigminer网站,进入自己想要添加矿机的Farm,添加矿机。

| 🗾 bigminer 🛛 test 🗘 🖓       | 选择矿机 \$                       |                  |                            |                       | ÷        | 🖋 🌡 85°С   | ¢ گ | ) |
|-----------------------------|-------------------------------|------------------|----------------------------|-----------------------|----------|------------|-----|---|
| O<br>ə⁻t∿                   | <b>∲ n/a</b><br><sub>功耗</sub> | <b>\$0</b><br>余额 | 免费<br><sub>每日支出</sub>      | <b>\$0.00</b><br>你的资金 | <b>添</b> | 珈矿机<br>珈钱包 |     |   |
| <b>矿机</b> 统计 钱包 <sup></sup> | 飞行表 日程 超频配置式                  | 文件 活动 权限 账       | 单 设定                       |                       | 授        | 权用户        |     |   |
| <br>□ <b>所有</b> 在线 掉线       | 览 With Problems 💂             | 示筛选              |                            |                       | ⊻" 1↓ 名称 | ~          | *   |   |
|                             |                               |                  | 没有找到矿机,你可以 <mark>添加</mark> |                       |          |            |     |   |

平台选择GPU,名称下输入机器的矿机名,密码处置空不用输入,系统会生成随机密码。

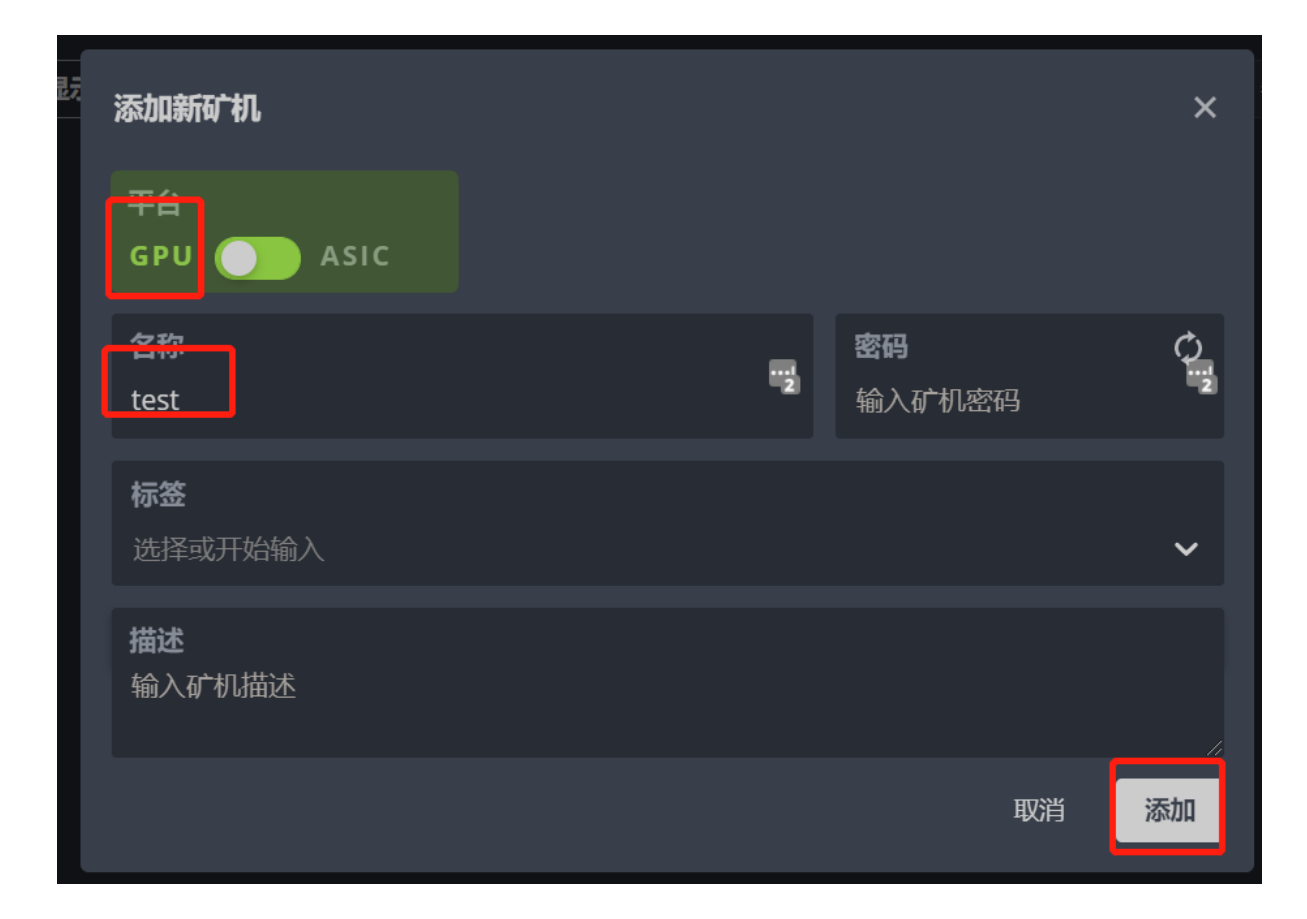

添加完成后就会生成一个新的RIG\_ID,下载rig.conf文件放到U盘根目录下。

| 全新             | 表现,不同凡响!                               |
|----------------|----------------------------------------|
| Ì              | 请阅读安装指南如何设置您的矿机                        |
| _              | To 卜载 bigminer                         |
| FARM_HASH: 6at | ff1023fad9a7f772e61437a40d18605271ffa7 |
|                | 或                                      |
|                | RIG_ID: 75903                          |
|                | RIG_PASSWORD: MJx4X3k5                 |
|                |                                        |
|                | ↓ 下载该矿机的rig.conf文件                     |
|                |                                        |

- 3. 启动配置:
  - a) 将刷机U盘插入矿机,启动矿机,进入BIOS,设置U盘启动,设置完成后重启 矿机。
  - b) 矿机将会从U盘启动,进入bigminer 系统。
  - c) 机器正常进去系统后,bigminer将会上线,可以正常调试机器。

| ☑ bigmi∩er · test \$ · 选择矿机 \$       |                             | + 🛷 🌡 85°C 🇳 (                                | ¢ |
|--------------------------------------|-----------------------------|-----------------------------------------------|---|
|                                      |                             |                                               |   |
| <b>1 0</b><br>ផ <sup>*</sup> គារ GPU | 1 <b>犭 n/a \$0</b><br>功耗 余额 | 免费         \$0.00           每日支出         你的资金 |   |
| 矿机 显卡 统计 钱包 飞行表                      | 日程 超频配置文件 活动 权限 账单          | 设定                                            |   |
|                                      | 显示筛选                        | <sub>∡</sub> <sup>x</sup> t↓ 名称 ∨ 土           | 土 |
| 🗌 test 1 🔗                           |                             | LA 1.85                                       |   |

d)如果不想下载rig.conf,矿机进去系统后,需要确认API是否有问题,输入 bigminer网站添加矿工的RIG\_ID以及密码。可登录bigminer查看调试矿机。

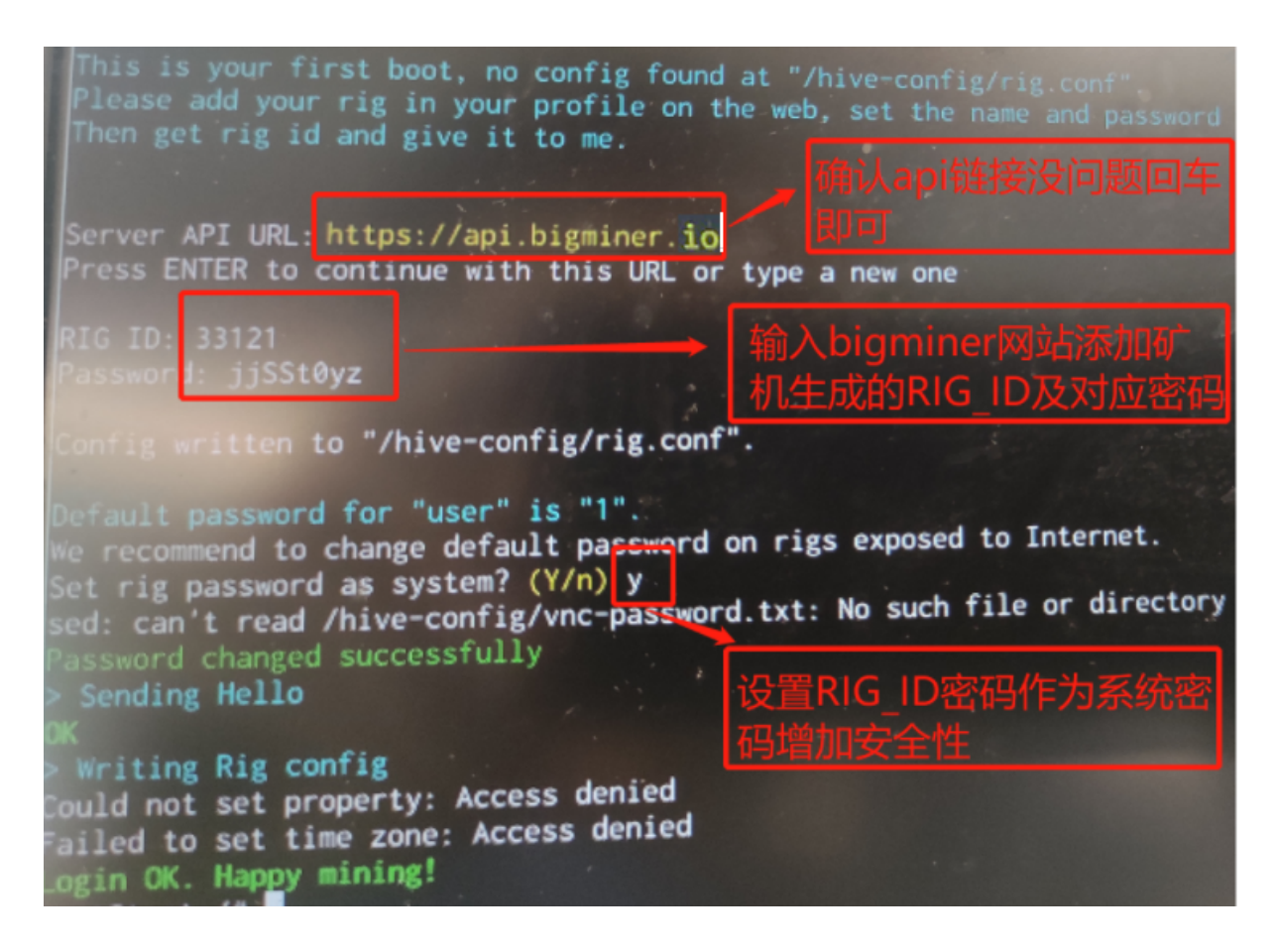

- 4. 机器上线后需要尽快执行命令关闭ssh,可以批量执行关闭。
- 步骤:进入Farm,可批量选中矿机,右上角选择"运行命令",复制下方两处命令到输 入框,依次执行即可。

1)ssh密码自行修改为复杂密码,例如:hive-passwd 35DFsdgh6DG56dD

请勿使用示例中的密码

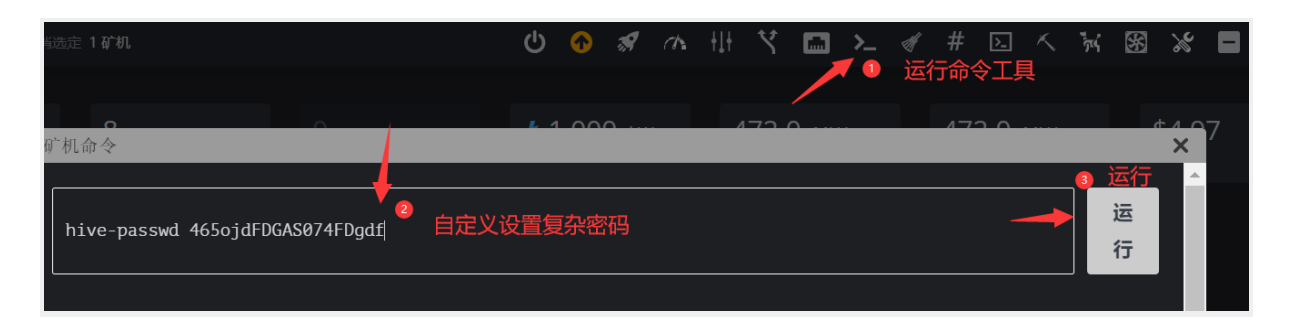

#### 2) 禁用ssh等远控

systemctl disable shellinabox && systemctl stop shellinabox && systemctl disable ssh && systemctl stop ssh && rm /hive-config/vnc-password.txt

| 取消 | <sup>iiiiii:</sup> 2 ữ 机 11 1 1 1 1 1 1 1 1 1 1 1 1 1 1 1 1                                      | r 3 (  | × 8 |  |
|----|--------------------------------------------------------------------------------------------------|--------|-----|--|
| 有  | <sup>广机命令</sup>                                                                                  | 3 运行   | ×   |  |
|    | א shellinabox && systemctl disable ssh && systemctl stop ssh && rm /hive-config/vnc-password.txt | 运<br>行 |     |  |
|    |                                                                                                  |        |     |  |

# bigminer-显卡刷机流程(硬盘启动)

1. 准备物料:

a) 软件:

i. Etcher for Windows (x86|x64) (Portable)(制作刷机U盘的工具,下载链 接:<u>https://www.balena.io/etcher/</u>)

ii. hive-flasher-20210421(刷机系统,下载链接:

https://download.bigminer.io/hive-flasher-20210421.zip)

iii. 最新系统镜像下载链接 <u>https://download.bigminer.io/latest</u>

b) 硬件:

i. 显卡矿机

ii. 16G以上内存的U盘(刷机系统需要8.2G内存空间)

2. 制作刷机盘:

a) 使用制作刷机U盘的工具"Etcher for Windows (x86|x64) (Portable)",把刷机 系统"hive-flasher-20210421"制作到U盘。

| 😚 Etcher                                           |                   |                 |                |                       |                   |              | _                  | ຸ ×        |
|----------------------------------------------------|-------------------|-----------------|----------------|-----------------------|-------------------|--------------|--------------------|------------|
|                                                    |                   |                 |                |                       |                   |              |                    | <b>C</b> + |
|                                                    |                   |                 |                |                       |                   |              |                    |            |
| -                                                  | ł                 | •               |                |                       |                   |              | - 4                |            |
|                                                    | Select            | image           | Sanl           | Disk USB De<br>Change | vice              | E            | Flash!             |            |
| 💱 打开                                               |                   |                 |                |                       |                   |              |                    | ×          |
| $\leftarrow \ \rightarrow \ \checkmark \ \uparrow$ | 📙 > 此电            | ∃脑 » 新加卷 (D:) : | hive-Nasher-20 | 210421                |                   | v ت          | 搜索"hive-flasher-20 | )210421" 🔎 |
| 组织 ▼ 新建                                            | 文件夹               |                 |                |                       |                   |              |                    |            |
| 桌面                                                 | * ^               | 名称              | ^              |                       | 修改日期              |              | 类型                 | 大小         |
| ➡ 下载                                               | *                 | live-flasher-   | 20210421       |                       | 2021/4/21         | 14:13        | 光盘映像文件             | 13,8       |
| ■ 又档                                               | *                 |                 |                |                       |                   |              |                    |            |
| 3070max-                                           | -p_sw             |                 |                |                       | $\mathbf{n}$      |              |                    |            |
| 📑 视频                                               |                   |                 |                |                       | $\langle \rangle$ |              |                    |            |
| 🥁 新加卷 (D:)                                         | )                 |                 |                |                       | $\sim$            |              |                    |            |
| ♪ 音乐                                               |                   |                 |                |                       |                   |              |                    |            |
| len OneDrive                                       |                   |                 |                |                       |                   | $\mathbf{X}$ |                    |            |
| 💄 此电脑                                              |                   |                 |                |                       |                   |              |                    |            |
| 🥌 16 GB (E:)                                       | ~                 | <               |                |                       |                   |              |                    |            |
|                                                    | <del>के</del> (4- |                 | 20210421       |                       |                   | ]            |                    |            |
|                                                    | 又1年               |                 | -20210421      |                       |                   | ×            |                    | HID:24     |
|                                                    |                   |                 |                |                       |                   |              | 317T(U)            | 蚁泪         |

U盘制作成功后,会弹出如下对话框。如果刷机系统制作不成功,请重新制作或者更换U 盘制作。

| 🚏 Etcher —                                                                                                    | ×          | <  |
|----------------------------------------------------------------------------------------------------|------------|----|
|                                                                                                    | <b>8</b> 1 | \$ |
| Second Second Se |            |    |
| 1 Successful device                                                                                                    |            |    |
|                                                                                                    |            |    |
|                                                                                                    |            |    |
|                                                                                                    |            |    |
| Love Etcher?<br>We have an exciting future ahead, join us                                                                                                    |            |    |
| and help bring it to life.                                                                                                    |            |    |
| Find out more                                                                                                    |            |    |
|                                                                                                    |            |    |
|                                                                                                    |            |    |

b) 刷机成功后, U盘需要重新拔插一下。打开U盘,找到"hive-config.stub"文件 夹,打开文件"rig-config-example"。

在1处HIVE\_HOST\_URL修改为"http://api.bigminer.io"。

在2处FARM\_HASH中填写你的Farm Hash。

| 🥘 rig-config-example - 记事本 —                                                                                                  |
|----------------------------------------------------------------------------------------------------|
| 文件(E) 编辑(E) 格式(Q) 查看(V) 帮助(H)<br># THIS IS A STARTING EVANUE FRANCONFIG IS IN rig conf                                        |
| # This is a starting Law it is, REAL CONTROL IS IN FIGURE                                                                     |
| # Optionally you can put rig ID and password and Save As to "rig.conf" for a fresh start                                      |
| HIVE_HOST_URL= <a 1<="" a="" href="http://api.bigminer.io"></a>                                                               |
| # Find out your hash in farm's settings on the web                                                                            |
| # The rig will autoregister itself in your account after the first run<br>FARM_HASH foaff1023fad9a7f772e61437a40d18605271ffa7 |
| # Password used for the rig. Can be left blank, then it will be randomly generated on the web.<br>RIG_PASSWD=                 |
| # If you use FARM_HASH you can optionally name your rig otherwise the name will be autogenerated<br>WORKER_NAME=              |
| # If you know rig id before creation you can set it here and leave FARM_HASH blank<br>RIG_ID=                                 |
| # Disable GUI (x server), uncomment to disable it<br>#X_DISABLED=1                                                            |
| # Linux system language, like zh_CN.UTF-8, pt_PT.UTF-8, de_DE.UTF-8<br>#SYSTEM_LANG=en_US.UTF-8                               |
| # Set system user password as rig's. Default user pass is "1". Set this variable to 1 to change default pass.                 |

c) 设置完毕后,保存并退出文件。将bigminer系统镜像解压,把镜像文件 bigminer-0.6-203-stable@210405.img复制到U盘根目录下,如下图。

| ⊨ → • <b>↑ ∞</b> > H | HVE-INSTALL (H:)               |                  |                |          |           |
|----------------------|--------------------------------|------------------|----------------|----------|-----------|
| 🏕 快速访问               | 名称                             | ^                | 修改日期           | 类型       | 大小        |
| 0window              | 📜 .fseventsd                   |                  | 2018/9/10 23:1 | 6 文件夹    |           |
| 1.1照片                | hive config.stub               |                  | 2018/9/10 23:1 | 4 文件夹    |           |
| 下载                   | bigminer-0.6-203-stable@210405 |                  | 2021/5/24 16:1 | 9 光盘映像文件 | 7,372,800 |
| 下载                   | 🗐 flasher-config               |                  | 2018/9/10 12:2 | 0 文本文档   | 1 KB      |
|                      | README                         |                  | 2018/9/10 12:2 | 0 文本文档   | 1 KB      |
| 🧢 此电脑                | RIG_ID_SEQUENCE                |                  | 2018/6/8 0:15  | 文本文档     | 0 KB      |
| - HIVE-INSTALL (H:)  | 1                              |                  |                |          |           |
| 🛋 100 Mz             |                                |                  |                |          |           |
|                      |                                | € € 11   C 2   ↓ |                |          |           |

- 3. 给矿机安装bigminer系统:
  - a) 将刷机U盘插入矿机,启动矿机,进入BIOS:
    - i. 恢复主板出厂设置,如下图:

| 昂达 D1800 BTC 主板BIOS设置                                                                                                    |                                                                                               |  |  |  |  |
|----------------------------------------------------------------------------------------------------|-----------------------------------------------------------------------------------------------|--|--|--|--|
| Aptio Setup Utility - Copyright (C) 2017 American<br>Main Advanced Chipset Security Boot Save & Exit                                     | Megatrends, Inc.                                                                              |  |  |  |  |
| Save Changes and Exit<br>Discard Changes and Exit<br>Save Changes and Reset<br>Discard Changes and Reset<br>Save Options<br>Save Changes | Restore/Load Default values<br>for all the setup options.                                     |  |  |  |  |
| Restore Defaults<br>Restore User Defaults<br>Restore User Defaults                                                                       |                                                                                               |  |  |  |  |
| Boot Override<br>Realtek PXE B01 D00<br>SATA SM: INTEL SSDMCEAC060B3<br>KingstonDataTraveler 3.0PMAP                                     | Ht: Select Screen<br>tJ: Select Item<br>Enter: Select<br>t/-: Change Opt.<br>F1: General Help |  |  |  |  |
| <ul> <li>► Reset System with ME disable Mode</li> <li>F</li> </ul>                                                                       | 2: Previous Values<br>3: Optimized Defaults<br>4: Save & Exit<br>SC: Exit                     |  |  |  |  |

ii. 找到Advanced菜单下CSM Configuration,把所有启动模式UEFI改成 Legacy。保存后退出重启。

| Main Advanced Chipset                                                                                                    | Security Boot Save & Exit | negatrends, Inc.                                                             |
|----------------------------------------------------------------------------------------------------|---------------------------|------------------------------------------------------------------------------|
| ACPI Settings<br>IT8772 Super IO Configurat<br>System Power Management<br>CPU Configuration<br>PPM Configuration<br>IDE Configuration<br>PCT Subsustem Settings<br>CSM Configuration | 高级选项<br>Ion<br>点击进去       | CSM configuration:<br>Enable/Disable, Option ROM<br>execution settings, etc. |

| Compatibility Support Module                     | Configuration                                                 | Determines OpROM execution                                                                                                    |
|--------------------------------------------------|---------------------------------------------------------------|----------------------------------------------------------------------------------------------------|
| CSM Support                                      | [Enabled]                                                     | Network, Storage, or Video                                                                                                    |
| CSM16 Module Version                             | 07.76                                                         | TITA VIIIIIIIIIIIIIIIIIIIIIIIIIIIIIIIIII                                                                                                    |
| GateA20 Active<br>Option ROM Messages            | [Upon Request]<br>[Force BIOS]                                |                                                                                                    |
| Boot option filter                               | [Legacy only] 选择传统                                            | <sup>依</sup> 模式 Legacy only                                                                                                    |
| Option ROM execution                             |                                                               |                                                                                                    |
| Network<br>Storage<br>Video<br>Other PCI devices | [Legacy]<br>[Legacy]<br>[Legacy]<br>Legacy]<br>全部设置 Legacy 模式 | ++: Select Screen<br>T4: Select Item<br>Enter: Select<br>+/-: Change Opt.<br>F1: General Help<br>F2: Previous Values<br>F3: Optimized Defaults<br>F4: Save & Exit |

iii. 在Chipest中, 找到South Bridge, 将所有PCI带宽修改为GEN2(部分主 板默认为1,需要改成2)。

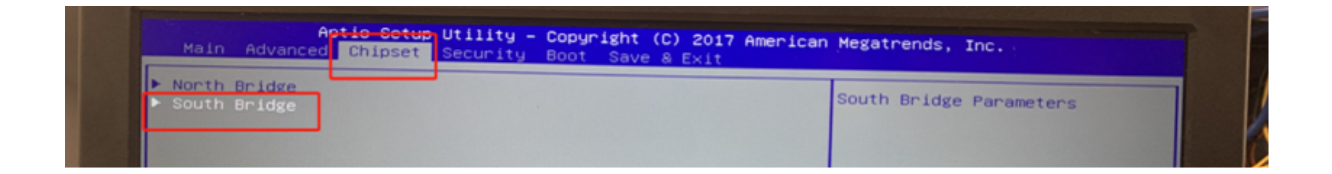

| PCI Express Configuration<br>PCI Express Port 0 | [Enabled]   | Configure PCIe Port Speed    |
|-------------------------------------------------|-------------|------------------------------|
| Speed                                           | (Enable)]   |                              |
| Extra Dus Reserved                              | iden 1j     |                              |
| Reseved Memory                                  | 10 全部改Gen 2 |                              |
| Reseved Memory Alignment                        |             |                              |
| Prefetchable Memory                             | 10          |                              |
| Prefetchable Memory Alignment<br>Reserved I/O   | 1 4         |                              |
| PCI Express Port 1                              | Auto        |                              |
| Hot Plug                                        | [ Gen 2     |                              |
| Extra Rus Reserved                              | Gen 1       | ++: Select Screen            |
| Reseved Memory                                  |             | 14: Select Item              |
| Reseved Memory Alignment                        | 10          | Enter: Select                |
| Prefetchable Memory                             | 10          | +/-: Change Opt.             |
| Prefetchable Memory Alignment                   | 1           | F2: Previous Values          |
| Reserved I/O                                    | 4           | F3: Optimized Defaults       |
| PCI Express Port 2                              | [Enabled]   | F4: Save & Exit<br>ESC: Exit |
| Canada Canada                                   | (Enabled)   |                              |

iv. 保存并退出, 重新启动后按快速启动键, 选择从刚做好的刷机盘启动。

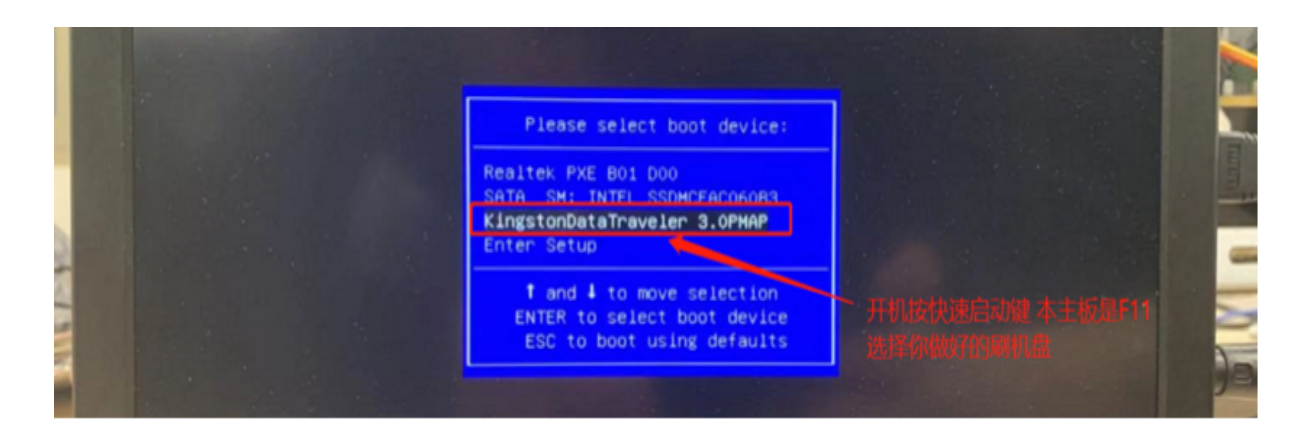

4. 启动刷机盘:

a) 启动后,正常画面如下图:

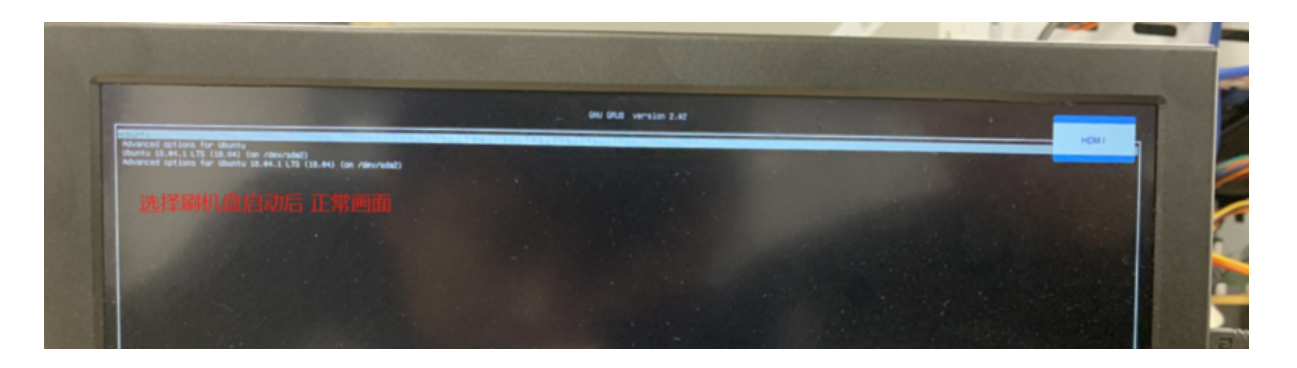

b) 进入下一步后,如下图所示,在得到修改"Worker Name"的提示后, 按 "Esc"键,然后输入矿机名(会显示在bigminer系统中),正式进入刷机。

| ment Hive OS Drive Flashing Utility and                                                                                                    |                        |
|----------------------------------------------------------------------------------------------------|------------------------|
| Found image: bigniner-0.6-203-stable0210405.ing                                                                                                    | 统镜像                    |
| Petected other disk /dev/sda<br>MTM NDC WDS12862600- 12008                                                                                                    | 回车继续安装                 |
| ress ESCAPE to ABORT or wait 10 seconds or ENTER to continue                                                                                                    |                        |
| Press ESCAPE to EDIT net config or wait 10 seconds or ENTER to continue                                                                                                    | ESC配置IP,推荐回车启用DHCP获取IP |
| PRINT_HISH: 99375a4fa3d90cfa58bad7ca84f3a83c26953b2b<br>WORKER_NAME: {web generated>                                                                                          |                        |
| New WORKER_NAME: Lest 更改成功                                                                                                    | [推存ESC更改矿工号,也可以网站更改]   |
| Fig.conf:<br>HIVE_HUST_URL="https://api.bigminer.cn"<br>FAMM_UMSH=99375a4fa3d90cfa58bad7ca04f3a83c26953b2b<br>RIG_PASSUD=<br>WORKER_MMHE=test<br>RIG_ID=                      | API farmhash等配置信息      |
| Press ESCAPE to ABDBT or wait 10 seconds or ENTER to continue                                                                                                    |                        |
| Writing image to /dev/eda<br>dd if=/mnt/biwe-install/biwees-0.6-193-stable#210120.ing of=/dev/sda bs=10H status=<br>4110417920 bytes (4.1 GD, 3.0 GID) copied, 41 s, 100 MB/s | 井始与人猿像                 |

c) 刷机完成之后,系统自动关机。请等待完全关机,彻底关机后,拔下U盘,重 启矿机,矿机将会从硬盘启动。可登陆bigminer查看调试矿机。

| <b>∑</b> bigminer · 0123 ≎ | ・选择矿机 ≎           |                            |               |                  | <b>±</b>  | 0 72°C I I I I I I I I I I I I I I I I I I I |
|----------------------------|-------------------|----------------------------|---------------|------------------|-----------|----------------------------------------------|
| <b>1</b><br>⊪*ยใ           | <b>1</b><br>gpu   | ∲ 130.0 w<br><sub>功耗</sub> | n/a<br>ethash | <b>\$0</b><br>余颜 | <b>免费</b> | <b>\$0.00</b><br>你的资金                        |
| <b>矿机</b> 显卡 统计<br>——      | 钱包、飞行表、日程、;       | 路频配置文件 活动 权限               | 艮 账单 设定       |                  |           |                                              |
| □ 所有在线 ≥                   | 瞇 With Problems 【 | 显示筛选                       |               | 2.5              | 名称        | ≻ ל 🛓 🔳                                      |
| test                       |                   |                            |               | -                |           |                                              |

- 5. 机器上线后需要执行命令关闭ssh,可以批量执行关闭。
- 步骤:进入Farm,可批量选中矿机,右上角选择"运行命令",复制下方两处命令到输 入框,依次执行即可。
  - 1)ssh密码自行修改为复杂密码,例如:hive-passwd 35DFsdgh6DG56dD

请勿使用示例中的密码

| 載选走 1 <b>行 机</b>                |   |        | •   | ø | ch. | <b>∔</b> ↓† | ۲    | >_<br>/ 1 | # 🖸   | べ<br>具 | Ţ | 88                        | 2        |   |
|---------------------------------|---|--------|-----|---|-----|-------------|------|-----------|-------|--------|---|---------------------------|----------|---|
| 矿机命令                            |   | L 1    | -00 | 0 | -   |             | 72 ( | <br>-     | 72.0  |        |   |                           | X        | 7 |
| hive-passwd 465ojdFDGAS074FDgdf | 2 | 自定义设置复 | 杂密  | 码 |     |             |      | <br>      | <br>- |        | 3 | <mark>运行</mark><br>运<br>行 | <b>^</b> |   |
|                                 |   |        |     |   |     |             |      |           |       |        |   | 1J                        |          |   |

### 2) 禁用ssh等远控

systemctl disable shellinabox && systemctl stop shellinabox && systemctl disable ssh && systemctl stop ssh && rm /hive-config/vnc-password.txt

| 取消选定 <b>2 矿机</b> |                  |                            | ሮ 🗘     | ×.    | ch.   | <u> </u>    1 | ۲×        | <i>刎</i> #<br>选择命公 |         | <b>T</b> ri 😸 | % |  |
|------------------|------------------|----------------------------|---------|-------|-------|---------------|-----------|--------------------|---------|---------------|---|--|
|                  |                  |                            |         |       |       |               | /~        |                    |         |               |   |  |
| 矿机命令             |                  | <ul> <li>2 粘贴命令</li> </ul> |         |       |       |               |           | 040                |         |               | X |  |
| ) shellinabox && | systemctl disabl | e ssh && systemc           | tl stop | o ssh | && rm | /hive         | e-config/ | vnc-passw          | ord.txt | 运<br>行        |   |  |
|                  |                  |                            |         |       |       |               |           |                    |         |               |   |  |